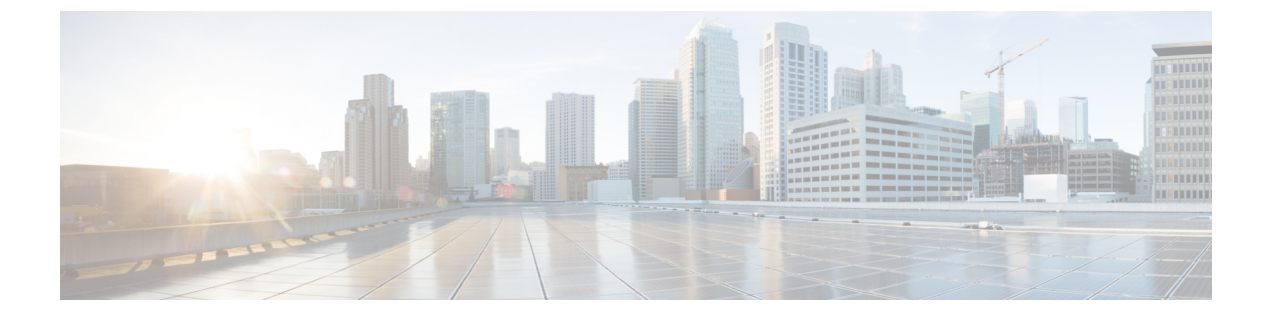

# レイヤ4~ レイヤ7リソース プールの設 定

- レイヤ4~レイヤ7リソースプールについて (1ページ)
- 外部およびパブリック IP アドレス プールについて (2ページ)
- 外部レイヤ 3 ルーテッド ドメインおよび関連付けられた VLAN プールについて (2 ページ)
- OSPF 外部ルーテッド ネットワークの概要 (3 ページ)
- GUIを使用してレイヤ4~レイヤ7リソースプールのための IP アドレスプールを作成する (3ページ)
- GUI を使用したレイヤ4~7リソース プールのダイナミック VLAN プールの作成 (4 ページ)
- GUI を使用して、レイヤ4~レイヤ7のリソースプールのために外部ルーテッドドメインを作成する (4ページ)
- ・レイヤ4~レイヤ7リソースプールで使用するレイヤ4~レイヤ7デバイスの準備(5 ページ)
- ・レイヤ4~レイヤ7リソースプールで使用するレイヤ4~レイヤ7デバイスのAPIC設定の検証(5ページ)
- デバイス管理ネットワークとルートの構成(6ページ)
- ・レイヤ4~レイヤ7リソースプールの作成 (6ページ)
- •GUIを使用したレイヤ4~レイヤ7リソースプールの設定(8ページ)

# レイヤ4~レイヤ7リソース プールについて

レイヤ4~レイヤ7リソースプールは、レイヤ4~レイヤ7サービスデバイスの展開に関 し、関係する設定をまとめます。関連する設定がパッケージとしてまとめられるので、レイヤ 4~レイヤ7サービスデバイスを展開するための Cisco Application Centric Infrastructure (Cisco ACI) Windows Azure パック統合などのような、オーケストレーション レイヤで使用すること ができます。

## 外部およびパブリック IP アドレス プールについて

Cisco APIC リリース 3.0(x) 以前で作成されたレイヤ4~レイヤ7リソース プールの場合、パ ブリック IP アドレス プールと外部 IP アドレス プールは全く同じものであり、単に外部とし てマークされているだけです。Cisco APIC リリース 3.1(x) 以降で作成されたレイヤ4~レイヤ 7リソース プールの場合、これら2つのタイプのアドレス プールは分けられており、区別され ます。外部 IP アドレス プールは、レイヤ4~レイヤ7デバイスの外部インタフェースおよび L3Out SVI の IP 割り当てのために使用されます。VPC を通してファブリックに接続するレイ ヤ4~レイヤ7デバイスの場合、L3Out の設定のために3つの IP アドレス (サイドAのプラ イマリ IP アドレス、サイドB のプライマリ IP アドレス、およびセカンダリ IP アドレス) が消 費されます。一方、ポート チャネルとシングル インターフェイス接続の場合、2つの IP アド レス (プライマリ IP アドレスおよびセカンダリ IP アドレス) を消費します。

パブリック IP アドレス プールは、ダイナミック NAT の IP アドレスの割り当て (テナント VRF ごとに1つ)、ロード バランサ、仮想 IP アドレス (テナント EPG ごとに1)、およびその他の パブリック NAT IP アドレスを割り当てるために用いられます。

2つのIPアドレスのタイプを分けることにより、Cisco APIC管理者は、次のことを行えます。

- IP プールの中でパブリックとマークされている IP アドレスだけをエクスポートします。 デバイスレベルのインターフェイス IP アドレスを隠すことができます。
- パブリック IP アドレス プールの IP アドレスのさまざまなブロックに対し、アドレスを取得して、共通のテナント L3Out で利用可能になったときに段階的に追加を行えます。

# 外部レイヤ3ルーテッドドメインおよび関連付けられた VLAN プールについて

外部 L3Out ルーテッドドメインは、レイヤ4~レイヤ7デバイスの内部および外部コネクタ の両方にL3Outをプロビジョニングするために使用されます。これらのL3Outは、トラフィッ クが Cisco Application Centric Infrastructure (Cisco ACI) ファブリックの外部から発信すること、 および Cisco ACI ファブリック内部のリソースに到達することを可能にします。また、L3Outs は、トラフィックが Cisco ACI ファブリックの内部から発信すること、および Cisco ACI ファ ブリックの外部に到達することも可能にします。L3Outルーテッドドメインに関連付けられる VLAN プール内の VLANは、レイヤ4~レイヤ7サービスデバイスが接続されている特定の リーフまたは VPC リーフスイッチ ペアに対して一意のものである必要があります。レイヤ4 ~レイヤ7サービスデバイスが複数のリーフまたは VPC リーフスイッチ ペアにわたるもので ある場合、この制限はそれらのリーフまたは VPC リーフスイッチ ペアにも及びます。

(注) いったんレイヤ4~レイヤ7リソースプールが使用されたら、VLANブロックを再設定したり、VLANプールから削除したりするべきではありません。拡張が必要な場合は、現在のVLANブロックにVLANブロックを追加できます。

VLAN プールのサイズについては、次の考慮点が:

- ・外部 IP アドレスプールごとに、1 つの VLAN がダイナミックに割り当てられます。
- レイヤ4~レイヤ7リソースプールにアクセスする、テナント仮想フォワーディングおよびルーティング(VRF)ごとに、1つのVLANがダイナミックに割り当てられます。
- 外部ルーテッドドメインおよび関連付けられている VLAN プールは、レイヤ4~レイヤ 7リソース プール全体にわたって使用できます。

## OSPF 外部ルーテッド ネットワークの概要

外部ルーテッドネットワークの設定についての情報は、次のURLのテナントネットワークの 外部の *Cisco APIC* レイヤ 3 を参照してください。

http://www.cisco.com/c/en/us/support/cloud-systems-management/ application-policy-infrastructure-controller-apic/tsd-products-support-series-home.html

# GUI を使用してレイヤ4~ レイヤ7リソース プールのための IP アドレス プールを作成する

次の手順では、いずれかの GUI モードを使用して、レイヤ4~ レイヤ7 リソース プールのための IP アドレス プールを作成します。

- ステップ1 メニューバーで、Tenants > Common を選択します。
- ステップ2 Navigation ウィンドウで、Tenant Common > IP Address Pools を選択します。
- ステップ3 Work ウィンドウで、Actions > Create IP Address Pool を選択します。
- ステップ4 Create IP Address Pool ダイアログボックスで、必要に応じてフィールドに入力します。

Address Ranges には、ゲートウェイ アドレスを含めないでください。ゲートウェイ アドレスは、レイヤ4 ~ レイヤ7デバイスの外部L3Outのセカンダリ IP アドレスとして使用されます。これはパーベイシブゲートウェイになります。

例:

- Name—ExtIPPool1
- Gateway Address— 132.121.101.1/24
- Address Block
  - From-132.121.101.2
  - To-132.121.101.200

ステップ5 [送信 (Submit)]をクリックします。

# GUIを使用したレイヤ4~7リソースプールのダイナミック VLAN プールの作成

次の手順では、GUI モードを使用して、レイヤ4~レイヤ7のリソース プールのためにダイ ナミック VLAN プールを作成します。

- ステップ1 メニューバーで、[Fabric] > [Access Policies] を作成します。
- ステップ2 [Navigation] ウィンドウで、 [Pools] > [VLAN] の順に選択します。
- ステップ3 [Work] ウィンドウで、[Actions] > [Create VLAN Pool] の順に選択します。
- **ステップ4** [Create VLAN Pool]ダイアログボックスで、下記で指定している項目を除き、必要に応じてフィールドに入力します。
  - a) [Allocation Mode] ボタンでは、[Dynamic Allocation] をクリックします。
  - b) [Encap Blocks] テーブルで、[+] をクリックします。
  - c) [Create Ranges]ダイアログボックスで、下記で指定している項目を除き、必要に応じてフィールドに入 力します:
    - [Range] フィールドに、目的の VLAN 範囲を入力します。
    - [Allocation Mode] ボタンでは、[Inherit alloc mode from parent] をクリックします。
  - d) [OK] をクリックします。

ステップ5 [Create VLAN Pool] ダイアログボックスで、[Submit] をクリックします。

# GUI を使用して、レイヤ4~レイヤ7のリソース プール のために外部ルーテッド ドメインを作成する

次の手順では、GUI モードを使用して、レイヤ4~レイヤ7のリソース プールのためにダイ ナミック VLAN プールを作成します。

- ステップ1 メニューバーで、[Fabric] > [Access Policies] を作成します。
- ステップ2 [Navigation] ウィンドウで、 [Physical and External Domains] > [External Routed Domains] を選択します。
- ステップ3 [Work] ウィンドウで、[Actions] > [Create Layer 3 Domain] を選択します。

- **ステップ4** [Create Layer 3 Domain] ダイアログボックスで、次に指定されている点を除き、必要に応じてフィールドに入力します。
  - a) [Associated Attachable Entity Profile] ドロップダウンリストでは、すべてのレイヤ4~レイヤ7サービス デバイスの接続先となっている、アタッチ可能なエンティティのプロファイルを選択します。
  - b) [VLAN Pool] ドロップダウンリストでは、レイヤ4~ レイヤ7リソース プールのために作成したダイ ナミック VLAN プールを選択します。
  - c) [Security Domains] テーブルで、必要なセキュリティ ドメインを追加します。

ステップ5 [送信 (Submit)]をクリックします。

# レイヤ4~レイヤ7リソース プールで使用するレイヤ4 ~レイヤ7デバイスの準備

レイヤ4~レイヤ7デバイスの物理接続を設定するには、デバイス内のポートチャネルまたは VPC 設定に関して、各デバイスごとに適切な設定ガイドを参照してください。

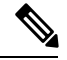

(注)

コンテキスト認識である ASA55xx ファイアウォールデバイスについて、パス設定は特定の物理 ASA55xx のすべての ASA コンテキストの間で整合性がある必要があります。異なるインターフェイスを使用して ASA コンテキストを設定することは、この設定では許可されていません。

# レイヤ4~レイヤ7リソース プールで使用するレイヤ4 ~レイヤ7デバイスの APIC 設定の検証

次の手順では、レイヤ4~レイヤ7リソースプールで使用するレイヤ4~レイヤ7サービス デバイスの Cisco Application Policy Infrastructure Controller (Cisco APIC) 設定を、GUIモードを 使用して検証します。

- ステップ1 メニューバーで、Tenants > Common を選択します。
- ステップ2 [Navigation] ウィンドウで、Tenant *tenant\_name* > Services > L4-L7 > Devices > ASA\_or\_NetScaler\_logical\_device\_name > concrete\_device\_name を選択します。
- ステップ3 Work ウィンドウで、Policy タブを選択します。
- ステップ4 [インターフェイス (Interfaces)] テーブルで、少なくとも2つのインターフェイスがあり、それぞれが ファブリック内の検証パス(ポート、ポートチャネル、vPC)にマッピングされていることを確認します。
- ステップ5 ASA または NetScaler ごとに、Cluster > consumer インターフェイスと Cluster > provider インターフェイ スの両方が定義されていることを確認します。NetScalers が内部のロード バランシングで使用される場合

でも、そのような設定は、テナントがプライベートおよびパブリック両方の IP アドレス ロード バランシ ングで NetScaler を使用ことを許可するようにします。

**ステップ6** HA 設定では、クラスタインターフェイスごとに2つの具体的なインターフェイスがあることを確認しま す。これにより、各ポート、ポートチャネル、vPC が正しく設定されます。

## デバイス管理ネットワークとルートの構成

レイヤ4~レイヤ7デバイス上で管理ルートを構成し、直接アウトオブバンドとなっている デフォルトのルートを削除する必要があります。

次の例では、Cisco Application Policy Infrastructure Controller (Cisco APIC)のNX-OS スタイル CLI を使用して、ASA ファイアウォールの管理ルートを構成します:

apic1(config) # route management 10.24.24.0 255.255.255.0 172.0.0.1

次の例では、Cisco APIC の NX-OS スタイル CLI を使用して、デフォルトのルートを削除します。

apic1(config) # no route 0.0.0.0 0.0.0.0 172.0.0.1

次の例では、Citrix NetScaler CLI を使用して、NetScaler アプリケーション配信コントローラ (ADC) のロード バランサの管理ルートを構成します:

> add route 10.24.24.0 255.255.255.0 172.0.0.1

次の例では、Citrix NetScaler CLI を使用して、デフォルトルートを削除します:

> rm route 0.0.0.0 0.0.0.0 172.0.0.1

## レイヤ4~レイヤ7リソース プールの作成

#### GUI を使用したレイヤ4~ レイヤ7リソース プールの作成

次の手順では、GUIモードを使用してレイヤ4~レイヤ7リソースプールを作成します。いっ たんリソースプールに、テナントで使用するためのさまざまなコンポーネントを割り当てる と、その後でリソースプールを変更することはできません。IP アドレスブロックの追加、 VLAN ブロックを追加して、ASA ファイアウォールまたは Citrix NetScaler などの論理デバイ スの追加などの、メンテナンスタスクは実行できます。

- ステップ1 メニューバーで、[Tenants] > [Common] を選択します。
- ステップ2 [Navigation] ペインで、 [Tenant Common] > [Services] > [L4-L7] > [L4-L7 Resource Pools] を選択します。
- ステップ3 Work ウィンドウで、Actions > Create L4-L7 Resource Pool を選択します。
- **ステップ4 Create L4-L7 Resource Pool** ダイアログボックスで、下記で指定している項目を除き、必要に応じてフィー ルドに入力します:

- a) Private IP Address Subnet フィールドで、内部デバイス インターフェイスの IP アドレス、内部 VIP ア ドレス、および内部 L3Out IP アドレスに使用されるサブネットを入力します。
- b) External IP Address Pool ドロップダウンリストで、サービス グラフとデバイス全体で使用される IP ア ドレスの動的な割り当てに使用される IP アドレスプールを選択します。必要に応じて新しいIP アドレ スプールを作成できます。Connect Type では、L3 External Networkを選択します。
- c) Public IP Address Pool テーブルで、NAT IP アドレッシングと VIP アドレッシングで使用される IP ア ドレスの動的な割り当てに使用される IP アドレスプールを選択します。必要に応じて新しいIP アドレ スプールを作成できます。Connect Type では、L3 External Networkを選択します。
- d) External Routed Domain ドロップダウンリストで、このレイヤ4~7リソースプールで使用するため に作成した外部ルーテッドドメインを選択します。必要に応じて新しい外部ルーテッドドメインを作 成できます。
- e) **外部ルーテッドネットワーク** テーブルで、テナントが利用できる外部ルーテッドネットワークを追加します。

最初の外部ルーテッドネットワークは自動的に Default とマークされます。現時点では、デフォルトのルーテッドネットワークのみが使用されます。

- f) L4-L7 Devices テーブルに、このレイヤ4~ レイヤ7リソース プールの一部となるレイヤ4~ レイヤ 7 デバイスを追加します。
- ステップ5 [送信(Submit)] をクリックします。

## NX-OS スタイル CLI を使用したレイヤ 4 ~ レイヤ 7 リソース プールの 作成

このセクションでは、NX OS スタイルの CLI を使用してレイヤ4~ レイヤ7リソース プール を設定するコマンドの例を示します。

- **ステップ1** コンフィギュレーション モードを開始します。 apic1# configure
- **ステップ2** テナント共通の設定モードを開始します。 apic1(config)# **tenant common**
- ステップ3 レイヤ4~レイヤ7リソースプールを指定します。 apic1(config)# 1417 resource-pool <resource pool name>
- ステップ4 リソース プール バージョンを設定します。 apic1(config-resource-pool)# version normalized

- (注) バージョンは次のとおりです。
  - クラシック: Cisco Application Policy Infrastructure Controller (APIC) リリース 3.1(1) より前に 作成されたリソースプールの場合。
  - ・正規化: Cisco APIC リリース 3.1(1) 以降に作成されたリソースプールの場合。
- **ステップ5** リソース プールにレイヤ4~ レイヤ7 デバイスを関連付けます。

apic1(config-resource-pool)# 1417-cluster Dev-ASA-4
apic1(config-resource-pool)# 1417-cluster Dev-MPX-4

- **ステップ6** リソース プールに外部 IP アドレス プールとして IP アドレス プールを関連付けます。 apic1 (config-resource-pool) # address-pool mininetExtPoolL3Ext 13-external
- **ステップ7** (正規リソース プール) リソース プールにパブリック IP アドレス プールと IP アドレス プールを関連付 けます。

apic1(config-resource-pool) # public-address-pool mininetPubPoolL3Ext 13-external

- **ステップ8** 外部ルーテッドドメインに関連付けます。 apicl(config-resource-pool)# **external-routed-domain L3ServicesDom**
- **ステップ9** リソー スプールのプライベート IP アドレスのサブネットを設定します。 apic1(config-resource-pool)# **subnet 192.168.254.1/24**
- **ステップ10** 共通テナントで L3Out EPG に関連付けます。 apic1(config-resource-pool)# 13out vpcDefaultInstP default

# GUI を使用したレイヤ4~ レイヤ7リソース プールの設 定

リソース プール内のレイヤ4~ レイヤ7リソース デバイスの設定

レイヤ4~レイヤ7デバイスをレイヤ4~レイヤ7リソース プールに追加する

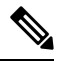

(注) 専用 VLAN は、L3Out がテナントのため、そのプライベート VRF 内で作成されるたびに 消費されます。レイヤ 3 ドメインに関連付けられているダイナミック VLAN プールは、 リソース プールに追加されるデバイスに適合できるように、付加的な VLAN の追加を必 要とする場合があります。 新しいレイヤ4~レイヤ7デバイスは、いつでもリソースプールに追加することができます。

- ステップ1 メニューバーで、[Tenants] > [Common] を選択します。
- **ステップ2** [Navigation] ペインで、 **[Tenant Common]** > **[Services]** > **[L4-L7]** > **[L4-L7 Resource Pools]** を選択します。 リソースプ - ルは、[Navigation] ウィンドウに、[L4-L7 Resource Pools] の下のドロップダウンリストとして 表示されます。
- **ステップ3** デバイスを追加するレイヤ4~ レイヤ7リソース プーをクリックします。
- ステップ4 [Work] ウィンドウの L4-L7 Devices タブをクリックします。
- ステップ5 L4-L7 Devices テーブルで、プラスのアイコン (+) をクリックします。

Create An L4-L7 Device ダイアログが表示されます。

- **ステップ6** Device ドロップダウン矢印をクリックして、レイヤ4~ レイヤ7デバイスを選択します。
- ステップ7 [送信 (Submit)]をクリックします。

#### レイヤ4~レイヤ7デバイスをレイヤ4~レイヤ7リソース プールから削除する

リソースプールは、設定されたレイヤ4~レイヤ7デバイスが利用可能出ない限り、どのテ ナントも使用できません。レイヤ4~レイヤ7デバイスが割り当てられておらず、どのテナン トにもエクスポートされていない場合には、次の手順を実行します:

- ステップ1 メニューバーで、[Tenants] > [Common] を選択します。
- **ステップ2** [Navigation] ペインで、 **[Tenant Common]** > **[Services]** > **[L4-L7]** > **[L4-L7 Resource Pools]** を選択します。 リソースプ - ルは、[Navigation] ウィンドウに、[L4-L7 Resource Pools] の下のドロップダウンリストとして 表示されます。
- **ステップ3** 削除するデバイスが含まれているレイヤ4~7リソース プールをクリックします。
- ステップ4 作業ウィンドウで、L4-L7 Devices タブをクリックします。
- ステップ5 削除するレイヤ4~レイヤ7デバイスをハイライトして、trashcanのアイコンをクリックします。 確認用のダイアログが表示されます。
- ステップ6 [はい (Yes)] をクリックして削除を確認します。

#### リソー スプールの外部 IP アドレス プールの設定

#### レイヤ7リソース プールにレイヤ4への外部 IP アドレス プールの追加

リソース プールが使用中の場合には、外部 IP アドレス プールもテナントで使用されているので、削除や更新は行わないでください。

- ステップ1 メニューバーで、[Tenants] > [Common] を選択します。
- **ステップ2** [Navigation] ペインで、 **[Tenant Common]** > **[Services]** > **[L4-L7]** > **[L4-L7 Resource Pools]** を選択します。 リソースプ - ルは、[Navigation] ウィンドウに、[L4-L7 Resource Pools] の下のドロップダウンリストとして 表示されます。
- **ステップ3**外部の IP アドレス プールを追加するレイヤ7リソース プールにレイヤ4をクリックします。
- ステップ4 [Work] ウィンドウの Basic タブをクリックします。
- ステップ5 外部 IP アドレス プール テーブルで、プラス記号アイコンをクリックします(+)。 外部 IP アドレス プール フィールドが表示されます。
- **ステップ6** Connect Type ドロップダウン矢印をクリックして L3 External Network を選択し、その他の External IP Address Pool フィールドに適切な値を入力します。
  - (注) フィールドの説明については、右上隅のヘルプアイコン([?])をクリックしてください。

ステップ7 [更新 (Update) ] をクリックします。

#### 外部 IP アドレス プールをレイヤ4~ レイヤ7リソース プールから削除する

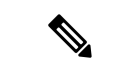

- ・リソースプールが使用中の場合には、外部 IP アドレスプールもテナントで使用されているので、削除や更新は行わないでください。
  - IP アドレスプールの枯渇に対応するために外部 IP アドレスプールの削除、追加、 または更新を行う場合には、大規模な IP アドレスプールの追加や削除は行わないで ください。これらの状況では、レイヤ3ドメインや L3Out と似た構成の、新しい外 部 IP アドレスプールを伴うレイヤ4~レイヤ7リソースプールを作成します。
  - 外部IPアドレスプールが設定されていないと、テナントはリソースプールを使用できません。
- ステップ1 メニューバーで、[Tenants] > [Common] を選択します。
- **ステップ2** [Navigation] ペインで、 **[Tenant Common]** > **[Services]** > **[L4-L7]** > **[L4-L7 Resource Pools]** を選択します。 リソースプ - ルは、[Navigation] ウィンドウに、[L4-L7 Resource Pools] の下のドロップダウンリストとして 表示されます。
- **ステップ3** 削除する外部 IP アドレス プールを持つレイヤ4~ レイヤ7リソース プールをクリックします。
- ステップ4 作業ウィンドウで、Basic タブをクリックします。
- **ステップ5** External IP Address Pool テーブルで、削除する外部 IP アドレス プールをクリックしてハイライトし、 trashcan アイコンをクリックします。

確認用のダイアログが表示されます。

ステップ6 [はい (Yes)] をクリックして削除を確認します。

### リソー スプールのパブリック IP アドレス プールの設定

#### パブリック IP アドレス プールをレイヤ4~ レイヤ7 リソース プールに追加する

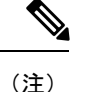

- Cisco APIC Release 3.0(x) 以前で作成されたレイヤ4~7リソースプールの場合、外部 IP アドレスプールがパブリック IP アドレスプールとして使用されます。いったんテナントで使用されたら、変更してはなりません。
  - Cisco APIC リリース 3.1(x) 以降で作成されたレイヤ4~レイヤ7リソース プールの場合、いつでも新しいパブリック IP アドレスプールをリソースプールに追加できます。
  - パブリック IP アドレスプールが設定されていないと、テナントはリソースプールを 使用できません。
- ステップ1 メニューバーで、[Tenants] > [Common] を選択します。
- **ステップ2** [Navigation] ペインで、 **[Tenant Common]** > **[Services]** > **[L4-L7]** > **[L4-L7 Resource Pools]** を選択します。 リソースプ - ルは、[Navigation] ウィンドウに、[L4-L7 Resource Pools] の下のドロップダウンリストとして 表示されます。
- **ステップ3** パブリック IP アドレス プールに追加するレイヤ4~ レイヤ7リソース プールをクリックします。
- **ステップ4** 作業ウィンドウで、**Basic** タブをクリックします。
- **ステップ5** Public IP Address Pool テーブルで、プラスのアイコン (+) をクリックします。 Public IP Address Pool フィールドが表示されます。
- **ステップ6** Connect Type ドロップダウン矢印をクリックして L3 External Network を選択し、その他の External IP Address Pool フィールドに適切な値を入力します。
  - (注) フィールドの説明については、右上隅のヘルプアイコン([?])をクリックしてください。

**ステップ7** [更新(Update)]をクリックします。

#### パブリック IP アドレス プールをレイヤ4~7 リソース プールから削除する

(注)

- Cisco APIC Release 3.0(x) 以前で作成されたレイヤ4~7リソースプールの場合、外部 IP アドレスプールがパブリック IP アドレスプールとして使用されます。いったんテナントで使用されたら、変更してはなりません。
  - Cisco APIC Release 3.1(x) 以降で作成されたレイヤ4~7リソースプールの場合、いずれかのテナントが現在 IP アドレスプールを利用している場合、リソースプールから IP アドレスプールを削除してはなりません。
  - パブリック IP アドレスが設定されていない場合、リソース プールはどのテナントからも利用できません。
- ステップ1 メニューバーで、[Tenants] > [Common] を選択します。
- **ステップ2** [Navigation] ペインで、 **[Tenant Common]** > **[Services]** > **[L4-L7]** > **[L4-L7 Resource Pools]** を選択します。 リソースプ - ルは、[Navigation] ウィンドウに、[L4-L7 Resource Pools] の下のドロップダウンリストとして 表示されます。
- ステップ3 削除するパブリック IP アドレス プールが含まれているレイヤ4~7リソース プールをクリックします。
- ステップ4 [Work] ウィンドウで、[Basic] タブをクリックします。
- ステップ5 [Public IP Address Pool] テーブルで、削除するパブリック VIP アドレス プールをクリックしてハイライト し、[trashcan] のアイコンをクリックします。 確認用のダイアログが表示されます。
- ステップ6 [はい (Yes)] をクリックして削除を確認します。

### レイヤ4~レイヤ7リソース プールの外部ルーテッド ドメインの更 新

外部ルーテッドドメインが設定されていないと、テナントはリソースプールを使用できません。

- ステップ1 メニューバーで、[Tenants] > [Common] を選択します。
- **ステップ2** [Navigation] ペインで、 **[Tenant Common]** > **[Services]** > **[L4-L7]** > **[L4-L7 Resource Pools]** を選択します。 リソースプ - ルは、[Navigation] ウィンドウに、[L4-L7 Resource Pools] の下のドロップダウンリストとして 表示されます。
- ステップ3 更新する外部ルーテッドドメインのあるレイヤ4~レイヤ7リソースプールをクリックします。

- **ステップ4** [Work] ウィンドウで、[External] タブをクリックします。
- ステップ5 [External Routed Domain] ドロップダウン矢印をクリックして、レイヤ3ドメインを選択します。
- ステップ6 [送信 (Submit)]をクリックします。

# レイヤ4からレイヤ7リソースプールの外部ルーテッドネットワークの更新

外部ルーテッド ネットワークが設定されていない場合、リソース プールはどのテナントでも 使用できません。

- ステップ1 メニューバーで、[Tenants] > [Common] を選択します。
- **ステップ2** [Navigation] ペインで、 **[Tenant Common]** > **[Services]** > **[L4-L7]** > **[L4-L7 Resource Pools]** を選択します。 リソースプ - ルは、[Navigation] ウィンドウに、[L4-L7 Resource Pools] の下のドロップダウンリストとして 表示されます。
- ステップ3 更新する外部ルーテッドネットワークがあるレイヤ4からレイヤ7のリソースプールをクリックします。
- ステップ4 [Work] ウィンドウで、[External] タブをクリックします。
- **ステップ5** [External Routed Networks] テーブルから、プラスアイコン ([+]) をクリックします。 [External Routed Networks] フィールドが表示されます。
- ステップ6 [External Routed Networks] フィールドに適切な値を入力します。 (注) フィールドの説明については、右上隅のヘルプアイコン ([?]) をクリックしてください。
- **ステップ7** [更新(Update)]をクリックします。

I

翻訳について

このドキュメントは、米国シスコ発行ドキュメントの参考和訳です。リンク情報につきましては 、日本語版掲載時点で、英語版にアップデートがあり、リンク先のページが移動/変更されている 場合がありますことをご了承ください。あくまでも参考和訳となりますので、正式な内容につい ては米国サイトのドキュメントを参照ください。